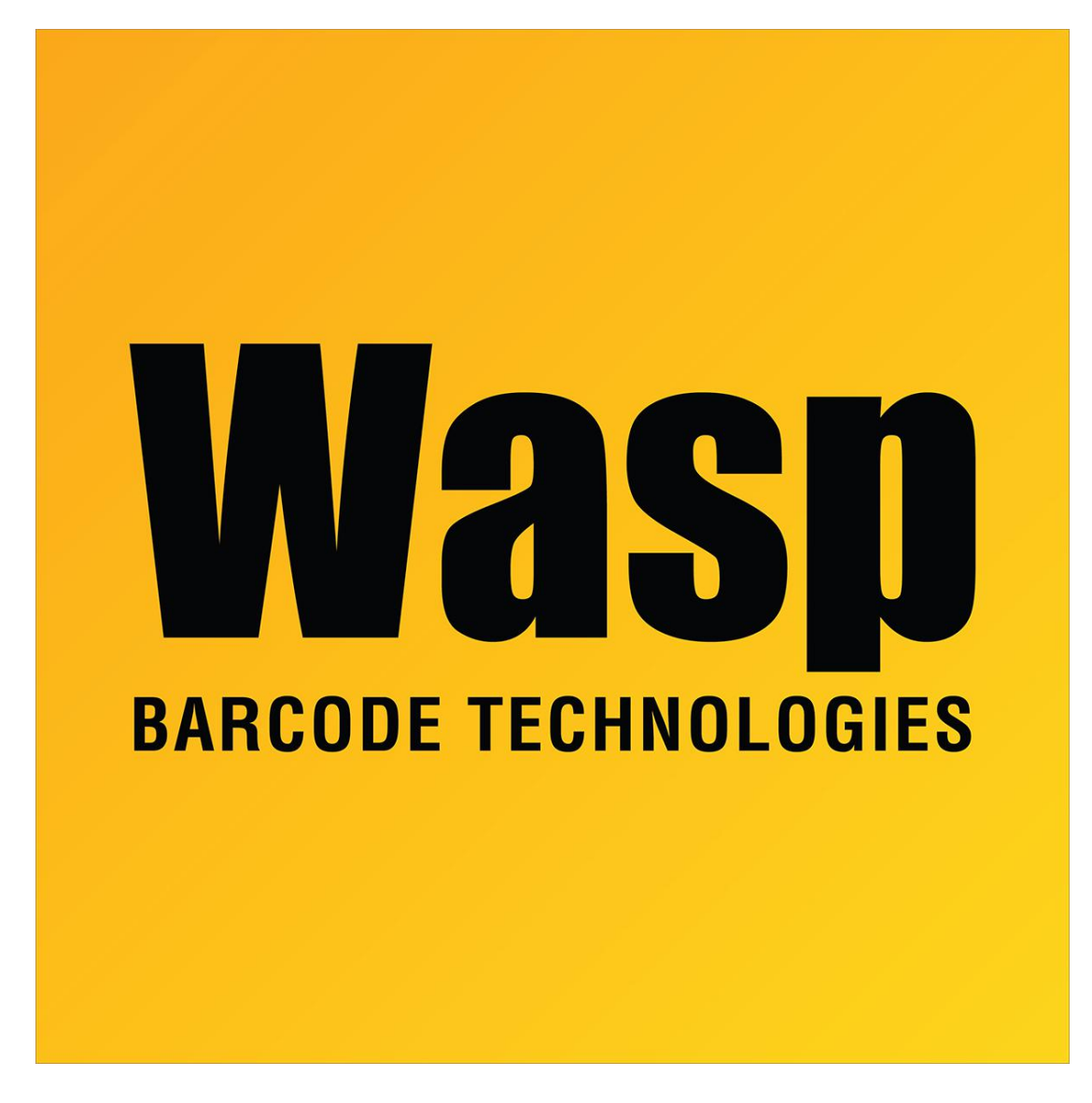

Portal > Knowledgebase > Software > Labeler > Version 7 > Labeler - How To - How do I create a barcode with no human readable text?

## Labeler - How To - How do I create a barcode with no human readable text?

Internal User - 2017-04-10 - in Version 7

Right click on the barcode and select Properties. On the Caption tab of the Properties window, change Align from the default of Below Center to None.